私立・国立校、採択教科書選択の手順

※画面表示において平成 26 年度表示もしくは平成 27 年度表示は平成 27、28 年度と置き換えてください。 ① ご使用のシステムを起動し【基本情報設定】をクリックします。 設置者区分コードを「4:私立」(あるいは「1:国立」)であることを確認してください。

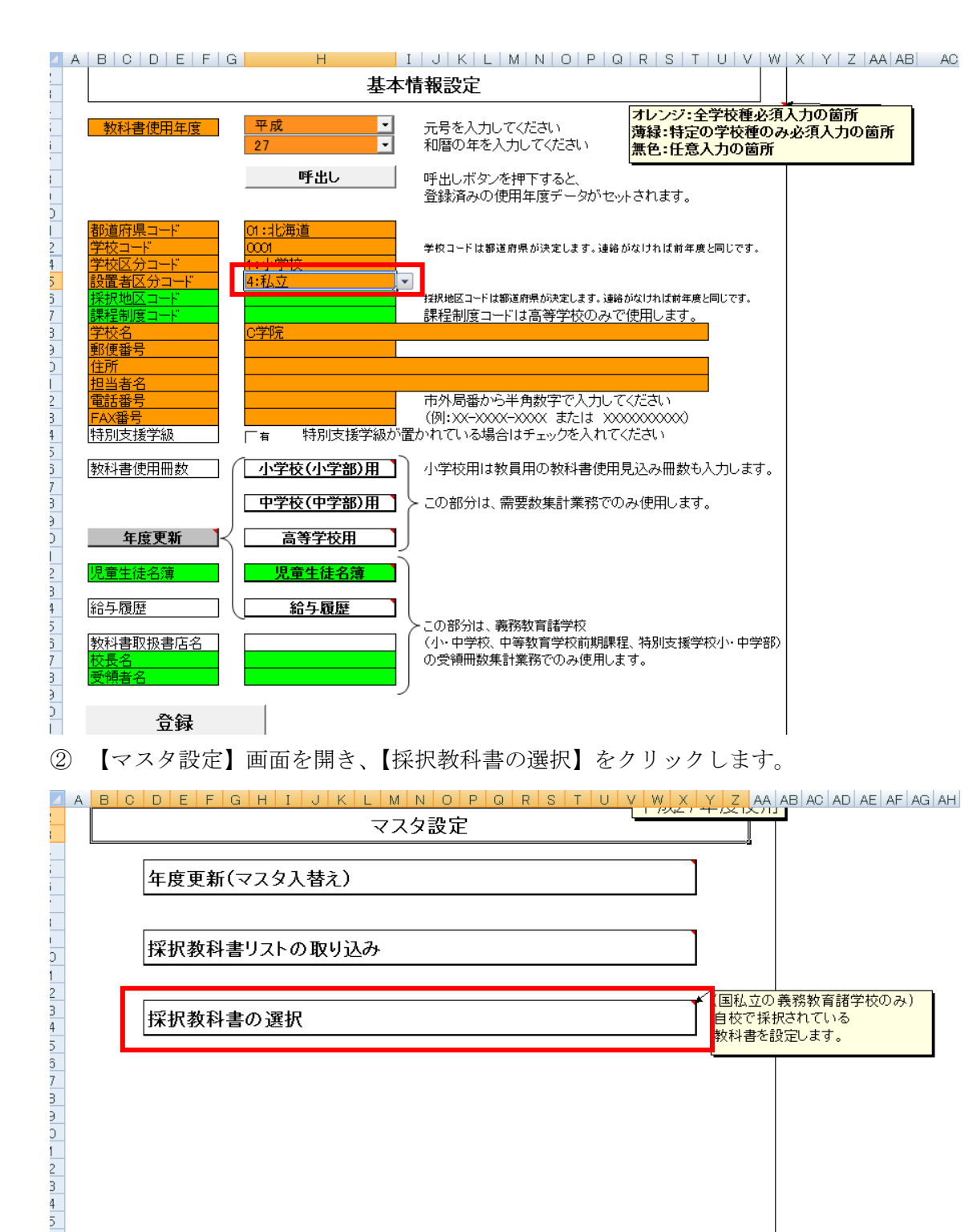

戻る

6 7 3

9 0 1 ③ 学校を選択します。(今回は小学校)

|    | A                | В                            | E                            | F                        | J    | K     | L   |
|----|------------------|------------------------------|------------------------------|--------------------------|------|-------|-----|
| 1  |                  |                              |                              | 亚成27年度(                  | 世田   |       |     |
| 2  | 戻る               |                              |                              |                          | хл   |       |     |
| 3  |                  |                              |                              |                          |      |       |     |
| 4  | 小学校              | 中学校                          | 特別支援学校                       | 一般図書                     |      |       |     |
| L  |                  |                              |                              |                          | ]    |       |     |
| 5  |                  | 教科名称                         | 発行者略称                        | シリーズ名                    |      |       |     |
| 6  | 一括設定             | 国語                           |                              |                          | ]    |       |     |
| 7  | 採択教科書<br>【個別設定】: | 【一括設定】:教科名称、<br>ンを押すと、それに対応し | 発行者名称、シリーズ名な<br>た採択教科書が選択(Of | を選択し【→括設定】ボタ<br>付け)されます。 |      |       |     |
|    |                  |                              |                              |                          | 発行者  |       | 書筆  |
| 8  | 採択教科書            | 書籍コード                        | 教科コード                        | 教科名称                     | コード  | 発行者略称 | 番된  |
| 9  | 0                | 01131                        | 01                           | 国語                       | 002  | 東書    | 131 |
| 10 | 0                | 01132                        | 01                           | 国語                       | 1002 | 東書    | 132 |

④ 「教科名称」を選択し、発行者略称を選択し、左の「一括設定」をクリックすると、 前学年分一括で〇を付けられます。

⑤ ④を全ての教科で行ないます。

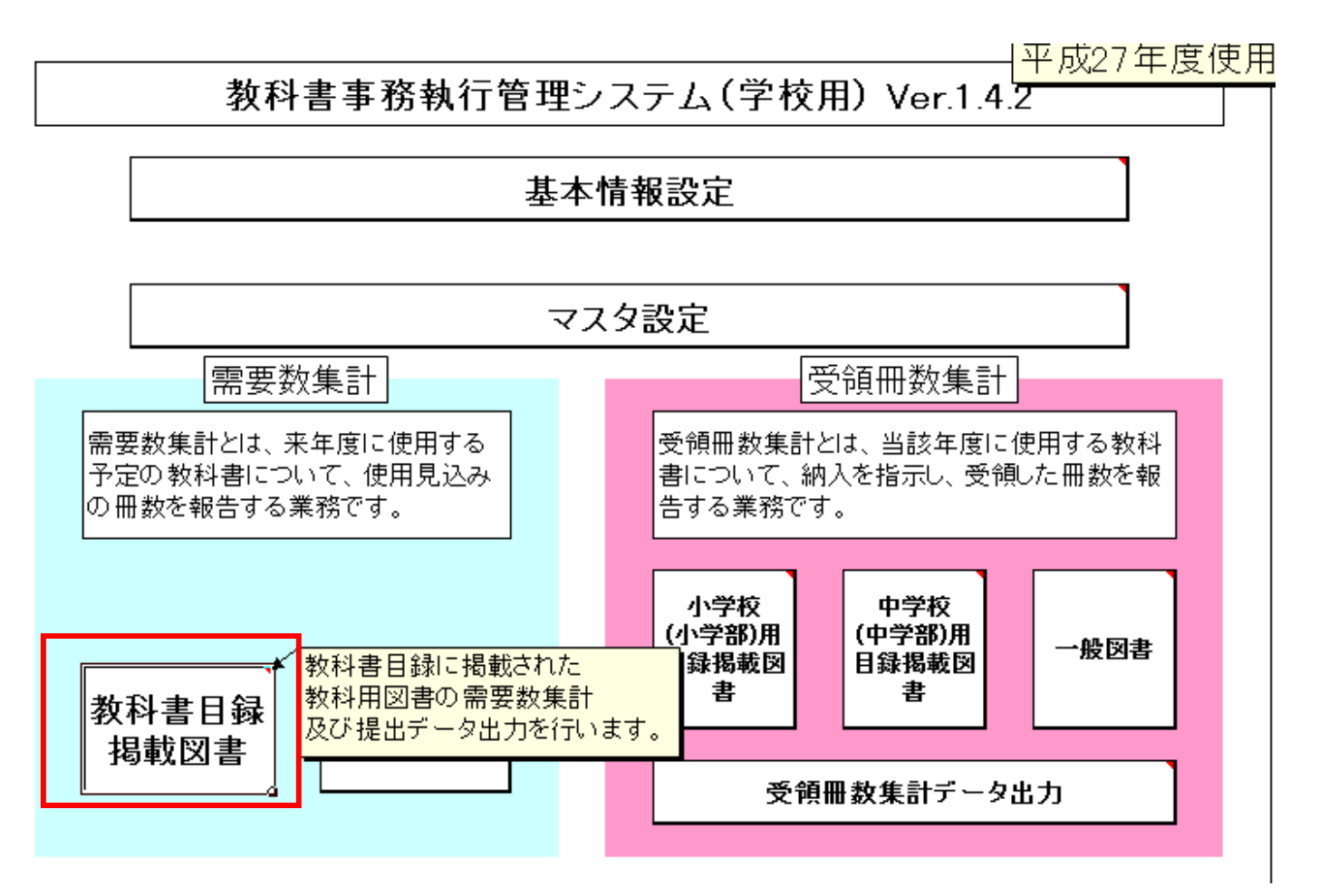

⑥ 【教科書目録掲載図書】をクリックします。集計したい学校を選択します。(今回は小学校用)

⑦「種目」のセルをクリックし、プルダウンで選択、同じように「発行者の番号」のプルダウンの選択をします。

|                                                |                                         |                      | 1 .              | A 14                             | - 44                   | _ 1                    |                  | (- D)            |                        | <mark>半成</mark>  | 27年度<br>1        | 更<br>使<br>月           |  |  |  |
|------------------------------------------------|-----------------------------------------|----------------------|------------------|----------------------------------|------------------------|------------------------|------------------|------------------|------------------------|------------------|------------------|-----------------------|--|--|--|
| 戻る                                             | 整合性                                     | チェック                 | 整                | 合性チェ                             | ック結                    | 朱                      | 第1表              | :日111            | Ŕ                      | 82表:印刷           | 61               | 需多                    |  |  |  |
| )済み行を削除(<br>をクリックし、Ba<br>Deleteキーにつ<br>※特別支援学材 | したい場合、<br>ckspaceキー<br>て削除してくが<br>交用も同様 | 「種<br>−ま<br>ださ<br>第2 | 表 平              | 成27年                             | 度個                     | 史用教 <sup>;</sup>       | 科書需要             | 要票               |                        | 1/2              | 学校(小学            | 学部)月                  |  |  |  |
| 私立                                             | 特別支援                                    | 学級有無                 | 所在地<br>学校名<br>電話 | 所在地<br>営校名 C学院<br>担当者名<br>電話 FAX |                        |                        |                  |                  |                        |                  |                  |                       |  |  |  |
|                                                | <u> </u>                                | 老の                   | 表示的              | 圭之                               | <b>季</b> 南 数           |                        |                  |                  |                        |                  |                  |                       |  |  |  |
| 種目                                             | □ 元1400 番号 略称                           |                      | ≄x14<br>  (≥1)•  | '百石<br>ーズ)                       |                        | 第1学年用                  | 第2学年用            | <br>第3学年用        | ₩ <u>₩</u> ₩₩<br>第4学年用 | 第5学年用            | 第6学年用            | 計                     |  |  |  |
| 国書社地質理生音                                       |                                         |                      |                  | 総計                               | <u>児教計</u><br>教計<br>教計 | 0<br>0<br>0<br>0       | 0<br>0<br>0<br>0 | 0<br>0<br>0<br>0 | 0<br>0<br>0<br>0       | 0<br>0<br>0<br>0 | 0<br>0<br>0<br>0 | 0<br>0<br>0<br>0<br>0 |  |  |  |
| <u> 1∓ ⊢</u>                                   | 発行 発行                                   | 教科                   | 書の               |                                  | 教                      | 科書名                    |                  | 需要数              |                        |                  | 使用               |                       |  |  |  |
| 種目                                             | 番号                                      |                      | Ű.               | 「冊ごと)                            |                        | 児童用                    | 教員用              | 計                | る児 <br>  の学            |                  |                  |                       |  |  |  |
|                                                |                                         |                      |                  |                                  |                        |                        |                  |                  |                        |                  |                  |                       |  |  |  |
|                                                | し<br>い<br>の<br>)<br>記<br>+<br>ワ<br>ユ    |                      |                  |                                  |                        | <i>+</i> , <i>н</i> 11 | 、                | - <b>-</b> -     |                        |                  |                  |                       |  |  |  |

|        | ALBICID                        | EF                      | GH                |                        | JIKIL               | IVI               | NU    | ΡW    | R D       |                       | VVV                     | XY    | Z AA                                         | AB AU AU AE AF AG AH AL AJ AK AL A              |
|--------|--------------------------------|-------------------------|-------------------|------------------------|---------------------|-------------------|-------|-------|-----------|-----------------------|-------------------------|-------|----------------------------------------------|-------------------------------------------------|
|        |                                |                         |                   |                        |                     |                   |       |       |           |                       | 平成                      | 27年度  | 夏使用                                          |                                                 |
| ,      | 展る                             | 整合性                     | チェック              | 1 🗆                    | 整合性チェッ              | ック結果              | Ŧ     | 第1表   | :印刷       | 3                     | 2表:印刷                   | a 1   | 需要数                                          |                                                 |
| }      | 510                            |                         |                   |                        |                     |                   |       |       |           |                       |                         |       | 110 24 20                                    |                                                 |
| ١      | 入力済み行を削除し                      | たい場合、                   | 「種                |                        |                     |                   |       |       |           |                       |                         |       |                                              | ボタン「需要数反映」                                      |
| 5      | 目」をクリックし、Bac<br>たけまDeleteキーにてi | :kspaceキー<br>削脂剤してくカ    | ま 第2              | 表                      | 平成27年               | 度例                | も用教和  | 科書需要  | 要票        |                       | 小                       | 学校(小学 | 幹部)用                                         | ボタンを押下し、川よりを選択すると、<br>シート「児童生徒 小川に設定済みの児童数・生徒数が |
| ;      | い。※特別支援学校                      | 用も同様                    |                   |                        |                     |                   |       |       |           |                       |                         |       |                                              | 当シートの「需要数」に反映されます。                              |
| 3      |                                | 바는 미(- <del>다.</del> 년초 | and with the same | 所在                     | 地                   |                   |       |       |           |                       |                         |       |                                              | ※種目、発行者の番号・略称、教科書名(シリーズ名)が<br>  設定されている行について、   |
| 3      | ¥/ 🕁                           | 特別文扬                    | 子級有無              | 学校                     | 名 C学院               |                   |       |       |           |                       | 教科書名(シリーズ名)の給与可能学年を参照し、 |       |                                              |                                                 |
| 0      | 1/4-1/4                        | 4                       | Ŧŧ                | ]                      |                     |                   |       |       | 担当者相      | 需要数を反映します。<br>        |                         |       |                                              |                                                 |
| 1 [    |                                |                         |                   |                        |                     |                   |       |       |           |                       |                         |       |                                              |                                                 |
|        |                                |                         |                   |                        |                     |                   |       |       |           |                       |                         |       |                                              |                                                 |
| 3<br>4 | 種目                             | 番号                      | 略称                | <del>7</del> X<br>  (シ | 47百石<br>川ズ)         |                   | 第1学年用 | 第2学年用 | <br>第3学年用 | ₩ <u>₩</u> ₩<br>第4学年用 | 第5学年用                   | 第6学年用 |                                              |                                                 |
| 5      |                                | щч                      | - 111.3.          |                        | <u>র্থনি</u> মন্দ্র | 児                 |       |       |           |                       |                         |       | 0                                            |                                                 |
| 6      | 国語                             | 002                     | 東書                | 新編                     | 新し♥ 国               | 教                 |       |       |           |                       |                         |       | 0                                            |                                                 |
| 7      |                                |                         |                   | **                     |                     | 計                 | 0     | 0     | 0         | 0                     | 0                       | 0     | 0                                            |                                                 |
| 8      | **                             | 002                     | 古圭                | 新編                     | 新しい                 | 児                 |       |       |           |                       |                         |       | <u>0</u>                                     |                                                 |
| 9      | 百子                             | 002                     | 「水百               | 書写                     |                     | <u>/</u> #X<br>≣+ | 0     |       |           |                       |                         | 0     | 0                                            |                                                 |
| 1      |                                |                         |                   | 4r*/==                 | 40 S - 41           | 弫                 |       |       |           |                       |                         |       | ŏ                                            |                                                 |
| 2      | 社会                             | 002                     | 東書                | 新編                     | 新しい社                | 教                 |       |       |           |                       |                         |       | Ō                                            |                                                 |
| 3      |                                |                         |                   | 77                     |                     | 計                 | 0     | 0     | 0         | 0                     | 0                       | 0     | 0                                            |                                                 |
| 4      | Arlenset                       | 000                     | **                | 新編                     | 新しい地                | 児                 |       |       |           |                       |                         |       | <u>    0                                </u> |                                                 |
| 5      | -102                           | 002                     |                   | 図帳                     |                     | <u> </u> 教 <br> 計 | Λ     | 0     | 0         |                       | 0                       | 0     | U<br>0                                       |                                                 |
| 7      |                                |                         |                   |                        |                     | 圓                 |       |       |           |                       |                         |       | 0                                            |                                                 |
| 8      | 算数                             | 002                     | 東書                | 新編                     | 新しい算                | 對                 |       |       |           |                       |                         |       | Ő                                            |                                                 |

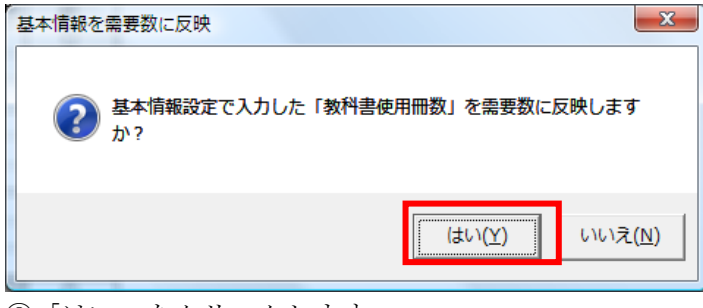

⑧「はい」をクリックします。

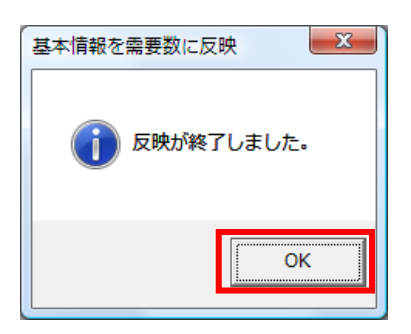

## 反映されます。

|                 |     |            |           |               | 平成27年度使用                |     |     |     |    |        |    |       |    |  |
|-----------------|-----|------------|-----------|---------------|-------------------------|-----|-----|-----|----|--------|----|-------|----|--|
| 戻る              | 整合性 | チェック       | 整型        | 合性チェ          | ック結果                    | Ę   | 第1表 | :印刷 | 3  | 第2表:印刷 | )  | 需要数   | 反映 |  |
| 国語              | 002 | 東書         | 和   0円    | MCA.FR        | 教                       | 1   | 1   | 1   | 1  | 1      | 1  | 6     |    |  |
|                 |     |            | ĀD        |               | 計                       | 11  | 11  | 11  | 11 | 11     | 11 | 66    |    |  |
| -               |     |            | 新編者       | 新しい           | 児                       | 10  | 10  | 10  | 10 | 10     | 10 | 60    |    |  |
| 青亭              | 002 | 東晋         | 書写        | , <b>10</b> . | 教                       | 1   | 1   | 1   | 1  | 1      | 1  | 6     |    |  |
|                 |     |            |           |               | 計                       | 11  | 11  | 11  | 11 |        | 11 | 66    |    |  |
| <del>7</del> 4. | 002 | 古圭         | 新編系       | 新しい社          | 鬼                       |     | -   |     |    |        |    | 1 30  |    |  |
| ᢔ᠘ᡔᢋ            | 002 | 不百         | 숦         |               | <del>\$</del> X<br>  ⊒∔ | 0   |     |     |    | 11     | 11 |       |    |  |
|                 |     |            |           |               | 目                       | 0   |     |     |    |        |    | 10    |    |  |
| 地図              | 002 | 東書         | 新編系       | 新しい地          | 教                       |     |     |     | 1  |        |    | 1     |    |  |
|                 |     |            | 凶帳        |               | 計                       | 0   | 0   | 0   | 11 | 0      | 0  | 11    |    |  |
|                 |     |            |           | 近しい管          | 児                       | 10  | 10  | 10  | 10 | 10     | 10 | 60    | ]  |  |
| 算数              | 002 | 東書         |           | 訂し♡ '昇        | 教                       | 1   | 1   | 1   | 1  | 1      | 1  | 6     | 1  |  |
|                 |     |            | <u>81</u> |               | 計                       | 11  | 11  | 11  | 11 | 11     | 11 | 66    |    |  |
|                 |     |            | 新編新       | しい理           | 児                       |     |     | 10  | 10 | 10     | 10 | 40    |    |  |
| 理科              | 002 | 東書         | 科         | <u>.</u>      | 教                       |     | ļ   | 1   | 1  | 1      | 1  | 4     |    |  |
|                 |     |            |           |               | 計                       | 0   | 0   | 11  | 11 | 11     | 11 | 44    |    |  |
| 14- X-14        | 000 | <b>*</b> = | 新編系       | 新しい           | 児                       | 10  |     |     |    |        |    | 10    |    |  |
| 生伯              | 002 |            | 生活        |               | <b></b> ₹X<br> ⊒4       | 1 1 |     |     |    |        |    | 1 1 1 |    |  |
|                 |     |            |           |               | 目                       | 10  |     |     |    |        | 10 |       |    |  |
| 音楽              | 017 | 数出         | 小学音       | 楽音            | <br>数                   | 1   | 1   | 1   | 1  | 1      | 1  | 6     |    |  |
|                 |     | 1 321      | 楽のお       | くりもの          | 計                       | 11  | 11  | 11  | 11 | 11     | 11 | 66    |    |  |
|                 |     |            |           |               | 见                       | 10  |     | 10  |    | 10     |    | 30    |    |  |
| 図画工作            | 009 | 開隆堂        | ずがご       | うさく           | 教                       | 1   |     | 1   |    | 1      |    | 3     | 1  |  |
|                 |     |            |           |               | 計                       | 11  | 0   | 11  | 0  | 11     | 0  | 33    |    |  |
|                 |     |            | 新編業       | 組い家           | 児                       |     |     |     |    | 10     |    | 10    |    |  |
| 家庭              | 002 | 東書         | 庭         | 910 · 200     | 教                       |     |     |     |    | 1      |    | 1     |    |  |
|                 |     |            |           |               | 計                       | 0   | 0   |     | 0  | 11     | 0  | 11    |    |  |
| 供应              | 200 | 14-44      | 新版,       | ∖∫学保          | 児期                      |     |     | 10  |    | 10     |    | 20    |    |  |
| 休健              | 208 | 75.8       | 健         |               | <u>\$X</u><br>⊒4        |     |     | 1 1 |    | 11     |    |       |    |  |
|                 |     |            |           |               | 间                       | V   |     |     |    |        |    |       |    |  |
|                 |     |            |           |               | <u></u>                 |     |     |     |    |        |    | ŏ     |    |  |
|                 |     |            |           |               | 計                       | 0   | 0   | 0   | 0  | 0      | 0  | Ťŏ    |    |  |
|                 |     |            |           |               | 阋                       | 60  | 40  | 80  | 60 | 90     | 60 | 390   | 1  |  |
|                 |     |            |           | 総計            | 教                       | 6   | 4   | 8   | 6  | 9      | 6  | 39    |    |  |
|                 |     |            |           |               | 計                       | 66  | 44  | 88  | 66 | 99     | 66 | 429   |    |  |